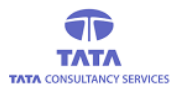

# **AP**Online

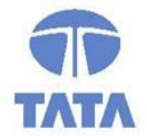

### TATA CONSULTANCY SERVICES

Experience certainty. IT Services

IT Services Business Solutions Outsourcing

**YSR PENSION KANUKA** 

### Under age as per AADHAAR Screen User Manual

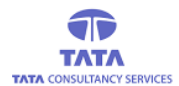

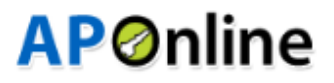

### **Home Page:**

Open the YSR Pension Kanuka home page using the following link.

#### URL: https://sspensions.ap.gov.in

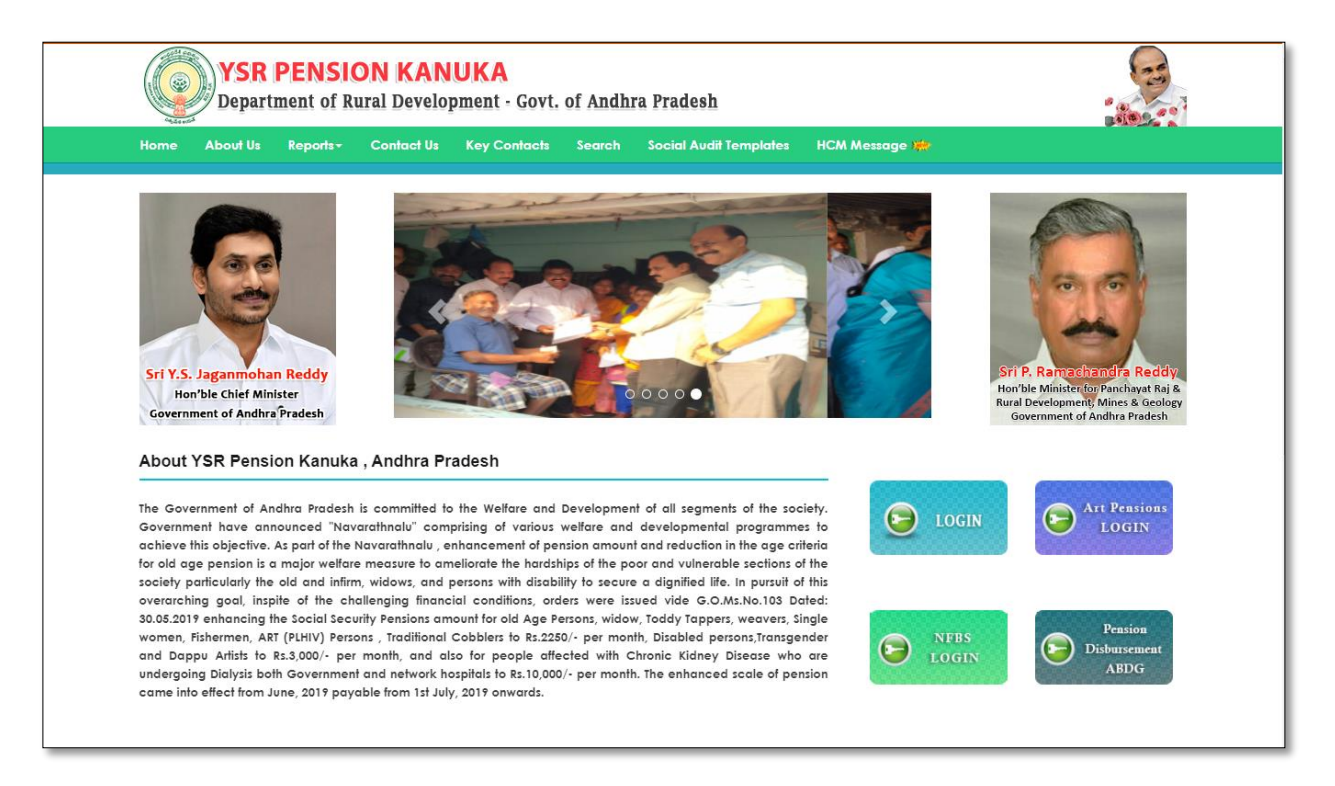

> Click on the 'Login' button and the login screen is opened as shown below.

|            | <b>YSR</b><br>Depart | PENSIC<br>ment of R  | <b>DN KAN</b><br>ural Develo | UKA<br>oment - Govt. | of Andh | ra Pradesh             |           |                                  |              |
|------------|----------------------|----------------------|------------------------------|----------------------|---------|------------------------|-----------|----------------------------------|--------------|
| Home       | About Us             | Reports <del>-</del> | Contact Us                   | Key Contacts         | Search  | Social Audit Templates | HCM Messo | age 🗯                            |              |
|            |                      |                      |                              |                      |         |                        |           |                                  |              |
|            |                      |                      |                              |                      | í       | Login                  |           |                                  |              |
|            |                      |                      |                              | Username             |         |                        |           |                                  |              |
|            |                      |                      |                              | Password             |         |                        |           |                                  |              |
|            |                      |                      |                              | 12213                |         |                        |           |                                  |              |
|            |                      |                      |                              | Enter A b o v e      | C o d e |                        |           |                                  |              |
|            |                      |                      |                              |                      |         | Login                  |           |                                  |              |
|            |                      |                      |                              |                      |         |                        |           |                                  |              |
|            |                      |                      |                              |                      |         |                        |           |                                  |              |
|            |                      |                      |                              |                      |         |                        |           |                                  |              |
| © YSR Pens | ion Kanuka. All R    | lights Reserved.     |                              |                      |         |                        |           | Designed, Developed & Maintained | aby APOnline |

User needs to enter the valid credentials and Captcha code to login and the respective User Home page is displayed.

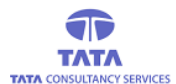

### **AP**Online

### **Uploading of Reply on Notice**

#### WEA / WWDS Login: (Under Age as per Aadhaar)

Select verification tab and click on sub link Uploading of reply on notice as shown below.

#### verification $\rightarrow$ Uploading of Reply on Notice

|      | Pensioner's Acknowledgment Uploaded List |                        |                     |     |        |                 |                  |                     |                     |                               |                             |                                     |
|------|------------------------------------------|------------------------|---------------------|-----|--------|-----------------|------------------|---------------------|---------------------|-------------------------------|-----------------------------|-------------------------------------|
| S.No | Pension ID                               | Pensioner Name         | Relation Name       | Age | Gender | Pension<br>Type | Mobile<br>Number | Secretariat<br>Code | Secretariat<br>Name | Ineligible<br>Remarks         | Date of<br>Notice<br>Issued | Date of<br>Acknowledgment<br>Signed |
| 1    | 112891335                                | Parvathamma a          | Rangappa            | 33  | Female | Single<br>Women | NOT<br>AVAILABLE | 11290586            | AGALI               | Under age<br>as per<br>Aadhar | 27-08-<br>2021              | 02-09-2021                          |
| 2    | 112403650                                | Yam Mamjamma           | Doddanaagappa       | 35  | Female | O.A.P           | 9341850602       | 11290586            | AGALI               | Under age<br>as per<br>Aadhar | 27-08-<br>2021              | 02-09-2021                          |
| 3    | 112403709                                | Yan<br>Narasimhamoorti | Ugrappa             | 55  | Male   | O.A.P           | 7702545976       | 11290586            | AGALI               | Under age<br>as per<br>Aadhar | 27-08-<br>2021              | 26-09-2021                          |
| 4    | 112403673                                | Yal Lakshmamma         | Lakshmanna          | 45  | Female | O.A.P           | 8142965238       | 11290586            | AGALI               | Under age<br>as per<br>Aadhar | 27-08-<br>2021              | 26-09-2021                          |
| 5    | 112662786                                | Ammajakka              | lingappagaribasanna | 53  | Female | O.A.P           | 9553960722       | 11290586            | AGALI               | Under age<br>as per<br>Aadhar | 27-08-<br>2021              | 02-09-2021                          |

> In above screen click on pension id it displays pensioner basic details as per showing below

|                        |                  | Pensioner's Reply - Upload     | d Supporting Documents |                   |          |
|------------------------|------------------|--------------------------------|------------------------|-------------------|----------|
| Pension ID:            | 112891335        | Pensioner Name:                | Parvathamma a          | Relation Name:    | Rangappa |
| EKYC Age:              | 33               | Pension Type:                  | Single Women           | Gender:           | Female   |
| Aadhaar Number:        | XXXX XXXX 0693   | Secretariat Code               | 11290586               | Secretariat Name: | AGALI    |
| Mobile No:             | NOT AVAILABLE    |                                |                        |                   |          |
| Ineligible Remarks:    | Under age as per |                                |                        |                   |          |
| MPDO/MC Remarks:       | Not Eligible     |                                |                        |                   |          |
| Date of Notice Issued: | 27-08-2021       | Acknowledgment Signed<br>Date: | 02-09-2021             |                   |          |
|                        |                  |                                |                        |                   |          |

> If pensioner Age correct as per given screen please select YES

|                                  | Field Verification |          |
|----------------------------------|--------------------|----------|
| Is This Age Correct As Per EKYC: | 33                 | ® Yes⊖No |
|                                  |                    |          |

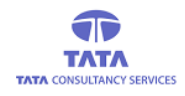

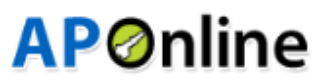

> After select YES **showing** present scheme details (As per below given screen)

| -                                                                                                    | 33 ® Yes O No                                                                                                    |
|----------------------------------------------------------------------------------------------------|----------------------------------------------------------------------------------------------------|
| He/She Eligible For Present Pension<br>/pe*:                                                                                                    | Single Women O Yes O No                                                                                                    |
| <ul> <li>If showing scheme is correct</li> <li>If showing scheme is incorrect</li> </ul>                                                                                                    | please select YES<br>ct please select NO (Showing below screen)                                                                                                    |
| This Age Correct As Per EKYC:                                                                                                    | 33 I Yes O No                                                                                                    |
| He/She Eligible For Present Pension Single Wo                                                                                                    | men O Yes ® No                                                                                                    |
| elect Eligible Pension SELECT                                                                                                    | ~                                                                                                    |
| Please select actual schem elect Eligible Pension                                                                                                    | e from Dropdown box                                                                                                    |
| /pe*:<br>elect Caste*:<br>Dappu Artists<br>Disabled<br>Fishermen<br>OAP<br>Pensions to artists<br>Single Women<br>Toddy Tappers<br>Traditional Cobblers<br>Transgender<br>Weavers                                                                                                    | *** Upload Pensioner's Certificate ***<br>(Caste Certificate in case of ST Category)<br>File Type Allowed : PDF, Maximum File Size : 2MB<br>Choose File No file chosen                                                                                                    |
| ype*:<br>elect Caste*:<br>Elect Caste*:<br>Elect Caste*:<br>Elect Caste*:<br>Elect Caste*:<br>Elect Caste*:<br>Dappu Artists<br>Disabled<br>Fishermen<br>OAP<br>Pensions to artists<br>Single Women<br>Toddy Tappers<br>Traditional Cobblers<br>Transgender<br>Weavers<br>Widow<br>Elector<br>O Not Recommendation*:<br>O Not Recommendation                                                                                                    | *** Upload Pensioner's Certificate ***<br>(Caste Certificate in case of ST Category)<br>File Type Allowed : PDF, Maximum File Size : 2MB<br>Choose File No file chosen                                                                                                    |
| Select Caste*:       SELECT         Dappu Artists       Disabled         Fishermen       OAP         Pensions to artists       Single Women         Toddy Tappers       Traditional Cobblers         Transgender       Weavers         Widow       O Not Recommon O Not Recommon O Not Re | **** Upload Pensioner's Certificate ***         (Caste Certificate in case of ST Category)         File Type Allowed : PDF, Maximum File Size : 2MB         Choose File         No file chosen         mended         Remarks:*         ommended         bdown box                                                                                                |
| type*:<br>Select Caste*:<br>Select Caste*:<br>Select Caste*:<br>Select Caste*:<br>Select Caste*:<br>Select Caste*:<br>Reasons For Recommendation*:<br>Please select Cast from Drop<br>Select Caste*:<br>SELECT<br>BC<br>MINORITY<br>OC<br>SC<br>ST                                                                                                    | <pre>*** Upload Pensioner's Certificate *** (Caste Certificate in case of ST Category) File Type Allowed : PDF, Maximum File Size : 2MB Choose File No file chosen mended Remarks:* ommended  *** Upload Pensioner's Certificate *** (Caste Certificate in case of ST Category) File Type Allowed : PDF, Maximum File Size : 2MB Choose File No file chosen</pre> |

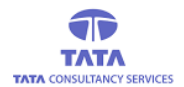

# **AP**Online

#### \*Scheme certificate

Widow- Husband Death Certificate Single Women – Single Women certificate Toddy Tappers, Dappu,Cobblers,Fishermen,Transgenders,Weaver,Disabled - Concerned Department certificates OAP Other than ST- Aadhaar /Study Certificate/Voter ID.

- Please select WEA/WWDS Recommendation
- And enter WEA/WWDS Remarks
- Upload Pensioners Supporting Document (Pensioner Reply on Notice Letter)
- Please click for REQUEST OTP
- Enter received OTP and submit application

#### > If pensioner Age in correct as per given screen please select NO

| Is This Age Correct As Per EKYC:                 | 33 O Yes  No                                                                |
|--------------------------------------------------|-----------------------------------------------------------------------------|
| Actual Date Of Birth To<br>Be Considered*:       | Age:                                                                        |
| Verified As Per*: O Aadhaar                      | ○ Study Certificates ○ Voter Card                                           |
| Please up                                        | date actual age in given Box (Actual date of Birth to be Considered)        |
| Please sel                                       | ect age taken from                                                          |
| Aadhaar /                                        | Study Certificate /Voter Card                                               |
| And Uploa                                        | ad Age proof document (Aadhaar /Study Certificate /Voter Card)              |
| > After uplo                                     | ad of Age Proof Document showing present scheme details (As per below       |
| <ul> <li>If showing</li> </ul>                   | scheme is correct please select YES                                         |
| If showing                                       | scheme is incorrect please select NO                                        |
|                                                  |                                                                             |
| Is He/She Eligible For Present Pension<br>Type*: | Single Women O Yes ® No                                                     |
| Select Eligible Pension SELECT Type*:            |                                                                             |
| Select Caste*: SELECT                            |                                                                             |
|                                                  | *** Upload Pensioner's Certificate ***                                      |
|                                                  | (Caste Certificate in case of ST Category)                                  |
|                                                  | File Type Allowed : PDF, Maximum File Size : 2MB Choose File No file chosen |
| Reasons For Recommendation*:                     | O Recommended     Remarks:*       O Not Recommended     //                  |
|                                                  |                                                                             |

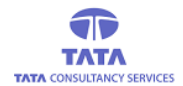

# **AP**Ønline

- > Please select actual scheme from Dropdown box
- Please select Cast from Dropdown box
- And upload scheme certificate

(Caste certificate required for OAP ST pensioners and Dappu and Cobblers pensioners only) **\*Scheme certificate** 

- Widow- Husband Death Certificate
- Single Women Single Women certificate
- Toddy Tappers, Dappu, Cobblers, Fishermen, Transgenders, Weaver, Disabled Concerned Department certificates
- OAP Other than ST- Aadhaar /Study Certificate/Voter ID.
- Please select WEA/WWDS Recommendation
- And enter WEA/WWDS Remarks

|            | Choose File No file chosen Request OTP                                                                                                    |
|------------|----------------------------------------------------------------------------------------------------|
|            |                                                                                                    |
| •          | Upload Pensioners Supporting Document (Pensioner Reply on Notice Letter)<br>Please click for REQUEST OTP                                                                                                    |
| •          | Enter received OTP and submit application                                                                                                    |
| )          | It is hereby certified that the contents of the beneficiary<br>has been verified with reference to documents attached<br>by me personally and found correct. If the above details<br>are noticed as false or incorrect, I will be liable for any<br>disciplinary action as per Rules, besides recovery of loss<br>caused to exchequer. |
| iter OTP:* | Submit                                                                                                    |
|            |                                                                                                    |
|            |                                                                                                    |
|            |                                                                                                    |